| $\leftrightarrow$ $\rightarrow$ C $($ $\therefore$ https://promo.lsport.net                                              | A* as 😭 🕕 🗢 📵 📽 🗶 … 🌔 |
|----------------------------------------------------------------------------------------------------|-----------------------|
| Возможности Записаться в школу Мобильное приложение                                                                      | Регистрация Вход      |
|                                                                                                    |                       |
| 0                                                                                                    |                       |
| LSport - твой пров                                                                                                    | водник                |
| в мире спорт                                                                                                    | a!                    |
| Универсальная платформа для сферы с                                                                                      | порта                 |
| 20000                                                                                                    |                       |
|                                                                                                    |                       |
| <ul> <li>Родителям и<br/>спортсменам</li> <li>Администраторам<br/>и тренерам</li> <li>Спортивны<br/>федерация</li> </ul> | м Органам власти      |
|                                                                                                    | *                     |

T

Шаг №1: входите в систему (или регистрируетесь)

| $\leftarrow$ | С | Ċ | https://lsport.net/Home/Login?blank=true |                                     |                 | P | A» | ☆ | Cþ | £≞ | œ | ~~ | ٢ | <br>b |
|--------------|---|---|------------------------------------------|-------------------------------------|-----------------|---|----|---|----|----|---|----|---|-------|
|              |   |   |                                          | Вход для пользо<br>Имя пользователя | ователей        |   |    |   |    |    |   |    |   |       |
|              |   |   |                                          | Пётр Михайлов                       |                 |   |    |   |    |    |   |    |   |       |
|              |   |   |                                          | Пароль                              |                 |   |    |   |    |    |   |    |   |       |
|              |   |   |                                          |                                     |                 |   |    |   |    |    |   |    |   |       |
|              |   |   |                                          | 🗆 Это мей компьютер. Можно м        | меня запомнить  |   |    |   |    |    |   |    |   |       |
|              |   |   |                                          | Войти и продолжить Вход             | через ГОСУСЛУГИ |   |    |   |    |    |   |    |   |       |
|              |   |   |                                          | Зарегистрироваться Зарыли пар       | роль?           |   |    |   |    |    |   |    |   |       |
|              |   |   |                                          |                                     |                 |   |    |   |    |    |   |    |   |       |
|              |   |   |                                          |                                     |                 |   |    |   |    |    |   |    |   |       |
|              |   |   |                                          |                                     |                 |   |    |   |    |    |   |    |   |       |
|              |   |   |                                          |                                     |                 |   |    |   |    |    |   |    |   |       |
|              |   |   |                                          |                                     |                 |   |    |   |    |    |   |    |   |       |
|              |   |   |                                          |                                     |                 |   |    |   |    |    |   |    |   |       |
|              |   |   |                                          |                                     |                 |   |    |   |    |    |   |    |   |       |
|              |   |   |                                          |                                     |                 |   |    |   |    |    |   |    |   |       |

Шаг №2: вводите свой логин и пароль, далее нажимаете на клавишу «Войти и продолжить»

| Граховка -<br>Сделать стартовой<br>страницей | ? Поддержка 🛛 🌆 Михайлов Пётр                     |                                                                       |                   |            |                                |
|----------------------------------------------|---------------------------------------------------|-----------------------------------------------------------------------|-------------------|------------|--------------------------------|
| Организации                                  | Место проведения                                  | Республика Татарстан ×                                                |                   |            |                                |
| Страховка 👻                                  | Виды спорта                                       | Плавание ×                                                            |                   |            |                                |
| Сделать стартовой<br>страницей               | Название                                          |                                                                       |                   |            |                                |
| страницеи                                    | Уровень                                           | Любой 🔻 - Люб                                                         | ой 🔻              |            |                                |
|                                              | Даты проведения                                   | 12.09.2023                                                            | 023               |            |                                |
|                                              |                                                   | <b>Q</b> Поиск                                                        |                   |            |                                |
|                                              | Название                                          |                                                                       | Даты †            | Вид спорта | Место проведения               |
| $\sim$                                       | Чемпионат Республики Татарста<br>Мужчины, Женщины | <b>н по плаванию</b><br>100 кп, 400 кп, 100 бр. 50 бр. 400 ве, 50 ве, | 28 - 30 сент. '23 | Плавание   | Казань, Республика Татарстан   |
|                                              | и 🔹 Страница 1                                    | из 1 🕨 🕨                                                              |                   |            | Отображены записи 1 - 1 из 1 💍 |
|                                              | Здесь может быть Ваша реклама. Город              | ц: Казань. (Плавание)                                                 |                   |            |                                |

Шаг №3: в вашем личном кабинете выбираете предстоящие соревнования «Чемпионат Республики Татарстан по плаванию»

|                        |                   | Чемпионат Республики Татарстан по плаванию                                                                                                    |
|------------------------|-------------------|----------------------------------------------------------------------------------------------------|
| ≡                      | Основные данные   |                                                                                                    |
| 🚯 Детали               |                   |                                                                                                    |
| 😫 Заявки               |                   | 23 016 2 007-???                                                                                                    |
| 🚨 Сульи                | Вид мероприятия   | Спортивные                                                                                                    |
|                        | Вид спорта        | Плавание                                                                                                    |
| Сводная информация     | Место проведения  | Казань, Республика Татарстан                                                                                                    |
| 🖹 Документы            | Год               | 2023                                                                                                    |
| Dunco                  | Даты проведения   | 28 - 30 сентября                                                                                                    |
| видео                  | Название          | Чемпионат Республики Татарстан по плаванию                                                                                                    |
| 🚷 Проживание и питание | Возрастные группы | Мужчины, Женщины                                                                                                    |
| Фото- и видеосъемка    | Дисциплины        | вольный стиль 50 м (бассейн 25 м), вольный стиль 100 м (бассейн 25 м), вольный стиль 200 м (бассейн 25 м), вольный<br>стиль 400 м (бассейн 25 м), вольный стиль 800 м (бассейн 25 м), вольный стиль 1500 м (бассейн 25 м), на спине 50 м<br>(бассейн 25 м), на спине 100 м (бассейн 25 м), на спине 200 м (бассейн 25 м), брас 50 м (бассейн 25 м), басс 100 м<br>(бассейн 25 м), брасс 200 м (бассейн 25 м), ватгерфляй 50 м (бассейн 25 м), батегрфляй 100 м (бассейн 25 м), батегрфляй<br>200 м (бассейн 25 м), комплексное плавание 100 м (бассейн 25 м), комплексное плавание 200 м (бассейн 25 м), комплексное плавание 200 м (бассейн 25 м), зстафета 4х100 м - колобинированная (бассейн 25 м) |
|                        | Отв. организация  | МИНИСТЕРСТВО СПОРТА РЕСПУБЛИКИ ТАТАРСТАН                                                                                                    |
|                        | Документы         | ОО ФПРТ                                                                                                    |

Шаг №4: при переходе на страницу соревнований нажимаете на клавишу «Отправить заявку»

| ← C ♠ https://I                                              | sport.net/Tournament/Apply/f476d                                        | 25-ccb5-4f0e-adeb-38c446710e44                                                                                                    |                                | A                                                                                                    | ☆                                     | Cþ                                        | £≡ (6                                            | ÷ %                                           |                      | (          | b    |
|--------------------------------------------------------------|-------------------------------------------------------------------------|----------------------------------------------------------------------------------------------------|--------------------------------|----------------------------------------------------------------------------------------------------|---------------------------------------|-------------------------------------------|--------------------------------------------------|-----------------------------------------------|----------------------|------------|------|
| = 🎲 LSPORT                                                   |                                                                         |                                                                                                    |                                |                                                                                                    |                                       |                                           | ? По,                                            | цдержка                                       | ()<br>()             | Иихайлов Г | Тётр |
| Организации<br>Страховка ╺<br>Сделать стартовой<br>страницей | Документы                                                               | стиле тоо м (ассейн 25 м), на стиле 200 м (ас<br>(бассейн 25 м), баттерфляй 50 м (бассейн 25 м),<br>плавание 100 м (бассейн 25 м), комплексное пл<br>эстафета 4x100 м - вольный стиль (бассейн 25 м<br>комбинированная (бассейн 25 м) | баттерф<br>авание<br>и), эстаф | му, орасс зо м (бассейн 25 м)<br>эляй 100 м (бассейн 25 м), бат<br>200 м (бассейн 25 м), комплен<br>рета 4х200 м - вольный стиль | терфляй 2<br>ссное плав<br>(бассейн 2 | 200 м (оа<br>200 м (<br>зание<br>25 м), : | бассейн 25<br>бассейн 2<br>400 м (ба<br>эстафета | м), орасс<br>5 м), ком<br>ссейн 25<br>4х100 м | иплексни<br>м),<br>- | oe         |      |
|                                                              | Индивидульная заявка                                                    |                                                                                                    | T                              | Групповая заявка                                                                                                    |                                       |                                           |                                                  |                                               |                      |            |      |
|                                                              | Выбирайте этот способ заявки, если<br>и заявляетесь на мерпориятия<br>С | вы не являетесь представителем какой-либо организации<br>Заявиться лично                                                                                                    |                                | Этот способ заявки подкодит для<br>Укажите территорию/ор                                                                         | юдачи групп<br>оганизаци<br>Продо     | аювых за<br>чю<br>олжи                    | аявок<br>ТЬ                                      |                                               |                      | v          |      |
|                                                              | Общее количество участни<br>Кол-во заявок 0                             | ков                                                                                                    |                                |                                                                                                    |                                       |                                           |                                                  |                                               |                      |            |      |
|                                                              |                                                                         |                                                                                                    |                                | Мужчин                                                                                                    | ы                                     | К                                         | Кенщины                                          |                                               | Ито                  | го         |      |
|                                                              | вольный стиль 50 м (бассейн 2                                           | 5 м)                                                                                                    |                                | 0                                                                                                    |                                       | 0                                         | )                                                |                                               | 0                    |            |      |
|                                                              | вольный стиль 100 м (бассейн                                            | 25 м)                                                                                                    |                                | 0                                                                                                    |                                       | 0                                         | )                                                |                                               | 0                    |            |      |
|                                                              | вольный стиль 200 м (бассейн                                            | 25 м)                                                                                                    |                                | 0                                                                                                    |                                       | 0                                         | )                                                |                                               | 0                    |            |      |
|                                                              | вольный стиль 400 м (бассейн                                            | 25 м)                                                                                                    |                                | 0                                                                                                    |                                       | 0                                         | )                                                |                                               | 0                    |            | -    |

## Шаг №5: выбираете групповую заявку

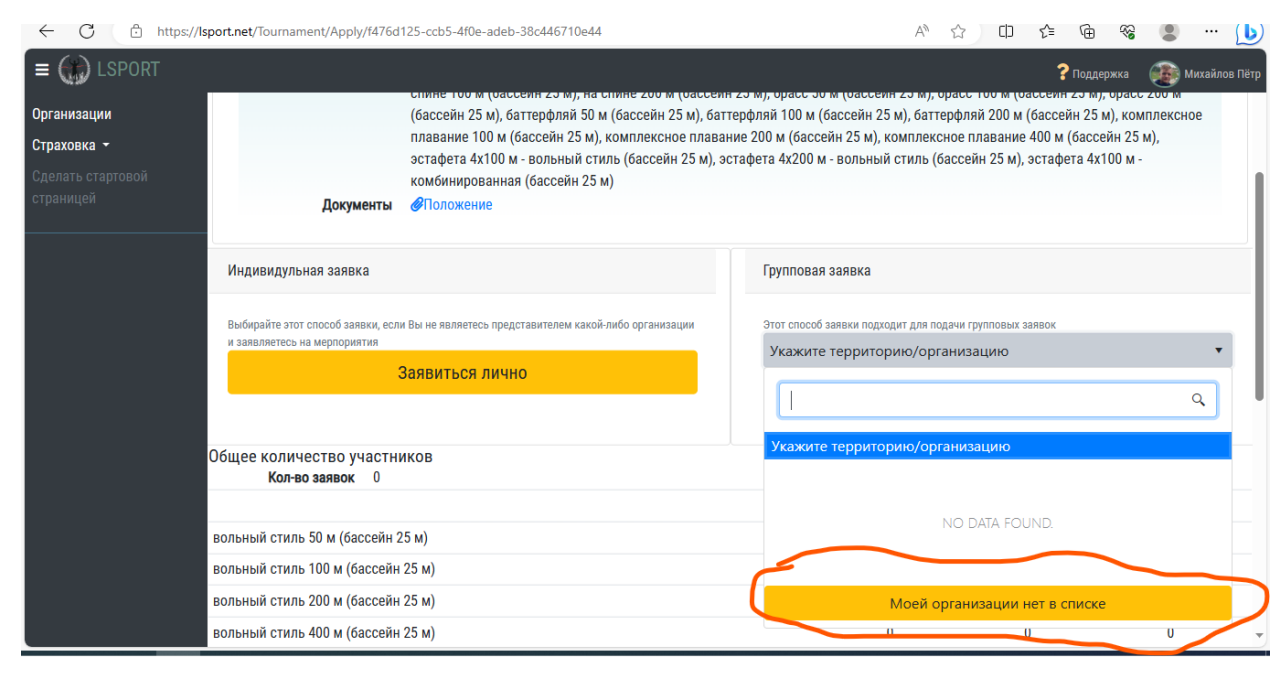

Шаг №6: нажимаете на клавишу «Моей организации нет в списке» и вводите название вашей организации: Казань .... И т.д .

| ← C 🗘 https://ls                                             | sport.net/Tournament/Apply/f476d                                   | 25-ccb5-4f0e-adeb-38c446710e44                                                                                                    |                                      |                                                                                        | A                                                            | ☆                                  | C)                           | £≡                          | œ                               | ~                                       |         | ··· [    | 6   |
|--------------------------------------------------------------|--------------------------------------------------------------------|----------------------------------------------------------------------------------------------------|--------------------------------------|----------------------------------------------------------------------------------------|--------------------------------------------------------------|------------------------------------|------------------------------|-----------------------------|---------------------------------|-----------------------------------------|---------|----------|-----|
| ≡ 🎲 LSPORT                                                   |                                                                    |                                                                                                    |                                      |                                                                                        |                                                              |                                    |                              | ?                           | Поддерж                         | кка 🧯                                   | 🐌 Мих   | айлов Пё | ётр |
| Организации<br>Страховка –<br>Сделать стартовой<br>страницей | Документы                                                          | Спине тоо м (бассейн 25 м), на спине 200 м (бас<br>(бассейн 25 м), баттерфляй 50 м (бассейн 25 м),<br>плавание 100 м (бассейн 25 м), комплексное пл<br>эстафета 4x100 м - вольный стиль (бассейн 25 м<br>комбинированная (бассейн 25 м) | баттерфля<br>авание 20<br>), эстафет | , орасс 30 м (бассейн<br>й 100 м (бассейн<br>0 м (бассейн 25 м)<br>га 4х200 м - вольни | еин 23 м), батт<br>25 м), батт<br>), комплекс<br>ый стиль (б | ерфляй 2<br>сное плав<br>бассейн 2 | 200 м (<br>зание<br>25 м), з | бассей<br>400 м (<br>эстафе | н 25 м), б<br>бассей<br>га 4x10 | расс 20<br>, компл<br>н 25 м),<br>0 м - | іексное |          |     |
|                                                              | Индивидульная заявка                                               |                                                                                                    | ſ                                    | Групповая заявка                                                                       |                                                              |                                    |                              |                             |                                 |                                         |         |          |     |
|                                                              | Выбирайте этот способ заявки, если<br>и заявляетесь на мерпориятия | Вы не являетесь представителем какой-либо организации<br>Ваявиться лично                                                                                                    | 8                                    | Этот способ заявки под<br>Укажите террит                                               | аходит для по<br>орию/орг                                    | ачи групп<br>анизаци               | іовых за<br>1Ю               | аявок                       |                                 |                                         |         | •        |     |
|                                                              |                                                                    |                                                                                                    |                                      | Казань Заявка                                                                          |                                                              | Продо                              | олжи                         | ть                          |                                 |                                         |         |          | ľ   |
|                                                              | Общее количество участни<br>Кол-во заявок 0                        | КОВ                                                                                                    |                                      |                                                                                        |                                                              |                                    |                              |                             |                                 |                                         |         |          |     |
|                                                              |                                                                    |                                                                                                    |                                      |                                                                                        | Мужчинь                                                      | ol                                 | Ж                            | Кенщин                      | ы                               |                                         | Итого   |          |     |
|                                                              | вольный стиль 50 м (бассейн 2                                      | 5 м)                                                                                                    |                                      |                                                                                        | 0                                                            |                                    | 0                            |                             |                                 |                                         | 0       |          |     |
|                                                              | вольный стиль 100 м (бассейн                                       | 25 м)                                                                                                    |                                      |                                                                                        | 0                                                            |                                    | 0                            |                             |                                 |                                         | 0       |          |     |
|                                                              | вольный стиль 200 м (бассейн                                       | 25 м)                                                                                                    |                                      |                                                                                        | 0                                                            |                                    | 0                            |                             |                                 |                                         | 0       |          | -   |

## Шаг № 7: нажимаете на кнопку «продолжить»

| ← C ⊡ https://ls  | sport.net/Tournament, | /Application/a06c0 | 9ca-1fca-4cf7-ae3d | -369f2e276859   |                |            | A"             | 公<br>印       | ζ≡ <i>ί</i> ⊕  | ~~              |                         | • 🕑       |
|-------------------|-----------------------|--------------------|--------------------|-----------------|----------------|------------|----------------|--------------|----------------|-----------------|-------------------------|-----------|
| = 🎲 LSPORT        |                       |                    |                    |                 |                |            |                |              | ? Под          | держка (        | 🐌 Михай                 | йлов Пётр |
| Организации       | Другая заявка         | Скачать для за     | полнения в Excel   | Загрузить изм   | енения в Excel | ₿Печать    | Удалить заявку | 🏼 🔩 Ска      | ачать Lenex    | <b>26.1</b> .3a | агрузить L              | .enex     |
| Страховка 👻       |                       | Соревнования       | Чемпионат Респу    | блики Татарстан | по плаванию    |            | До             | кументы      |                |                 |                         |           |
| Сволоть оторторой |                       | Автор заявки       | Михайлов Пётр 🛽    |                 |                |            | Ø              | Іоложение    |                |                 |                         |           |
| страницей         |                       | Название           | Казань Заявка      |                 |                |            | Эст            | гафеты       |                |                 |                         | - 1       |
|                   | Дополни               | тельные услуги     | 😻 Застраховать     | всех спортсмено | в в списке     |            |                | эстафета 4х1 | 100 м - вольні | ый стиль (      | бассейн 2               | 25 м)     |
|                   |                       |                    | 🖀 Заказать прох    | кивание/питание | 9              |            |                | эстафета 4х2 | 200 м - вольні | ый стиль (      | бассейн 2               | 25 м)     |
|                   |                       |                    | 💿 Заказать фото    | -/видеосъемку   |                |            | П:<br>м)       | эстафета 4x1 | 100 м - комби  | нированна       | ая <mark>(бассей</mark> | in 25     |
|                   | Спортсмены            | Сотрудники         | Документы          |                 |                |            |                |              |                |                 |                         |           |
|                   | +Добавить             | участника          |                    |                 |                |            |                |              |                |                 |                         | - 1       |
|                   |                       | Дисциплины         | 1                  |                 |                |            |                |              |                |                 |                         |           |
|                   | Baan                  |                    |                    |                 |                |            |                |              |                |                 |                         | - 1       |
|                   | Возр                  | астные группь      |                    |                 |                |            |                |              |                |                 |                         |           |
|                   | Переместите с         | юда заголовок      | столбца, чтобы с   | сгруппировать : | записи по этом | иу столбцу |                |              |                |                 |                         |           |
|                   |                       | ФИО †              |                    | Д.Р.            | Город          | Разряд     | Дисциплина     | Т            | ренеры         |                 |                         |           |
|                   | <b>K 4</b> 0          | ► H                |                    |                 |                |            |                | Нет за       | аписей для с   | отображе        | ения                    | 5         |

Шаг №8: Вы перешли на страницу заявки вашей команды.

| ← C ithttps://ls               | port.net/Tournament | t/Application/a06c0 | )9ca-1fca-4cf7-ae3d | -369f2e276859     |                |            | A»             |                         | . 😵 🛢               | • 🕑       |
|--------------------------------|---------------------|---------------------|---------------------|-------------------|----------------|------------|----------------|-------------------------|---------------------|-----------|
| = 🎲 LSPORT                     |                     |                     |                     |                   |                |            |                | ? Под                   | цержка 🛛 🌆 Михаї    | йлов Пётр |
| Организации                    | Другая заявка       | Скачать для за      | полнения в Excel    | Загрузить изм     | енения в Excel | ₿Печать    | Удалить заявку | 🦛 🛃 Скачать Lenex       | 地 🔩 Загрузить L     | enex      |
| Страховка 👻                    |                     | Соревнования        | Чемпионат Респу     | , блики Татарстан | по плаванию    |            | Док            | кументы                 | ~                   |           |
| Словать старторой              |                     | Автор заявки        | Михайлов Пётр 🛛     |                   |                |            | <u></u> П      | оложение                |                     |           |
| сделать стартовой<br>страницей |                     | Название            | Казань Заявка       |                   |                |            | Эст            | афеты                   |                     |           |
|                                | Дополни             | тельные услуги      | 👽 Застраховать      | всех спортсмено   | в в списке     |            | <b>2</b> 3     | стафета 4х100 м - вольн | ый стиль (бассейн 2 | 25 м)     |
|                                |                     |                     | 希 Заказать проз     | живание/питание   | 9              |            | S 🛛 3          | стафета 4x200 м - вольн | ый стиль (бассейн 2 | 25 м)     |
|                                |                     |                     | 🙆 Заказать фото     | о-/видеосъемку    |                |            | <b>3</b>       | стафета 4х100 м - комби | нированная (бассей  | йн 25     |
|                                |                     |                     |                     |                   |                |            | м)             |                         | ,,                  |           |
|                                |                     |                     |                     |                   |                |            |                |                         |                     |           |
|                                | Спортсмены          | Сотрудники          | Документы           |                   |                |            |                |                         |                     |           |
|                                |                     |                     |                     |                   |                |            |                |                         |                     |           |
|                                | <b>+</b> Добавит    | ь участника         |                     |                   |                |            |                |                         |                     |           |
|                                |                     |                     |                     |                   |                |            |                |                         |                     |           |
|                                |                     | Дисциплинь          |                     |                   |                |            |                |                         |                     |           |
|                                | Возр                | оастные группь      | 4                   |                   |                |            |                |                         |                     |           |
|                                |                     |                     |                     |                   |                |            |                |                         |                     | - 1       |
|                                | Переместите         | сюда заголовок      | столбца, чтобы (    | сгруппировать :   | записи по этом | иу столбцу |                |                         |                     |           |
|                                |                     | ФИО †               |                     | Д.Р.              | Город          | Разряд     | Дисциплина     | Тренеры                 |                     |           |
|                                | H 4 0               | • •                 |                     |                   |                |            |                | Нет записей для         | отображения 🕻       | 5         |

Шаг №9: при наличии эстафет в вашей команде вам необходимо выбрать нужные эстафеты. (если эстафеты отсутствуют, данный шаг пропустить)

| ← C 🗈 https://ls  | port.net/Tournament | /Application/a06c | 09ca-1fca-4cf7-ae3d | -369f2e276859    |               |           | A»             | ය<br>ස     | ) 🖆 🕀           | · ~ .         | • •• 🕩        |
|-------------------|---------------------|-------------------|---------------------|------------------|---------------|-----------|----------------|------------|-----------------|---------------|---------------|
| = 🎲 LSPORT        |                     |                   |                     |                  |               |           |                |            | ? Под           | держка 🧕      | Михайлов Пётр |
| Организации       | Другая заявка       | Скачать для за    | полнения в Excel    | Загрузить изме   | нения в Excel | ₿Печать   | Удалить заявку | 🗶 🛓 Ск     | качать Lenex    | 🏼 🔩 Загру     | зить Lenex    |
| Страховка 👻       |                     | Соревнования      | Чемпионат Респу     | блики Татарстан  | по плаванию   |           | Дон            | кументы    |                 |               |               |
| Сделать стартовой |                     | Автор заявки      | Михайлов Пётр 🕻     | <u>_</u>         |               |           | Ø              | оложение   |                 |               |               |
| страницей         |                     | Название          | Казань Заявка       |                  |               |           | Эст            | афеты      |                 |               |               |
|                   | Дополни             | тельные услуги    | 😻 Застраховать      | всех спортсменов | в списке      |           |                | стафета 4х | к100 м - вольні | ый стиль (бас | сейн 25 м)    |
|                   |                     |                   | 希 Заказать прох     | кивание/питание  |               |           | S 3            | стафета 4х | к200 м - вольні | ый стиль (бас | сейн 25 м)    |
|                   |                     |                   | 🖸 Заказать фото     | -/видеосъемку    |               |           | ⊠ з<br>м)      | стафета 4х | к100 м - комби  | нированная (  | бассейн 25    |
|                   | Спортсмены          | Сотрудники        | Документы           |                  |               |           |                |            |                 |               |               |
|                   | <b>+</b> Добавить   | участника         | >                   |                  |               |           |                |            |                 |               |               |
|                   |                     | Дисциплинь        | ы                   |                  |               |           |                |            |                 |               |               |
|                   | Возр                | астные группь     | J                   |                  |               |           |                |            |                 |               |               |
|                   | Переместите о       | сюда заголовок    | столбца, чтобы с    | сгруппировать з  | аписи по этом | у столбцу |                |            |                 |               |               |
|                   |                     | ФИО †             |                     | Д.Р.             | Город         | Разряд    | Дисциплина     | -          | Тренеры         |               |               |
|                   | <b>H 4</b> 0        | F F               |                     |                  |               |           |                | Нет з      | записей для с   | отображени    | я 🔿 🗸         |

Шаг № 10: нажать на клавишу «добавить участника»

| ← C                       | <ul> <li>https://lsp</li> </ul> | ort.net/lournament/Appli | cation/a06c09ca-1tca | a-4ct7-ae3d-369t | 2e276859    |            |           |                  | A" 🕄          | Щ         | £≡      | \⊕ %      | · · · ·                     |
|---------------------------|---------------------------------|--------------------------|----------------------|------------------|-------------|------------|-----------|------------------|---------------|-----------|---------|-----------|-----------------------------|
| = 🎧 LSP                   | PORT                            |                          |                      |                  |             |            |           |                  |               |           | 2.      | 00000942  | Михайлов Пё                 |
| Организации               |                                 |                          |                      |                  |             |            |           |                  |               |           |         |           | × рузить Lenex              |
| Страховка 👻               |                                 | Пол                      | Муж                  | •                |             |            |           |                  |               |           |         |           |                             |
| делать старто<br>траницей |                                 | Ф.И.О.                   | Укажите пол          |                  |             | Отчество   |           |                  |               |           |         |           |                             |
| rpannden                  |                                 | Город                    | Муж.                 |                  |             |            | •         |                  |               |           |         |           | ассейн 25 м)                |
|                           |                                 | Дата рождения            | Жен.                 |                  |             |            |           |                  |               |           |         |           | ассейн 25 м)<br>(баасайн 25 |
|                           |                                 | Имя                      |                      | Д.Р.             | Разр.       | Кат.       | Квал.     | Город            | Субъе         | экт РФ    |         |           | (оассеин 25                 |
|                           |                                 |                          |                      |                  |             |            | Доб       | бавить новую зап | ись с указані | ными дані | ными    | Отмена    |                             |
|                           |                                 | Ди                       | сциплины             |                  |             |            |           |                  |               |           |         |           |                             |
|                           |                                 | Переместите сюда         | заголовок столбц     | а, чтобы сгруг   | пировать за | писи по эт | ому столе | бцу              |               |           |         |           |                             |
|                           |                                 | Φ                        | ио †                 |                  | Д.Р.        | Город      | Разря     | ад Дисцип        | ілина         | Тре       | неры    |           |                             |
|                           |                                 | н ч О >                  | M                    |                  |             |            |           |                  |               | Нет зап   | исей дл | я отобра: | жения 💍                     |

## Шаг № 11: в графе «Пол» выбрать «Укажите пол»

| $\leftarrow$ C | https://lsport.net/Tournament/Ap         | plication/a06c09ca-1fca-4c             | f7-ae3d-369f2 | e276859     |             |       | ,                          | AN 🖒         | 이 것을 이        | €÷ ⊛      | 🜔             |
|----------------|------------------------------------------|----------------------------------------|---------------|-------------|-------------|-------|----------------------------|--------------|---------------|-----------|---------------|
|                | ORT                                      |                                        |               |             |             |       |                            |              | 2             |           | Михайлов Пётр |
| Организации    |                                          |                                        |               |             |             |       |                            |              |               | ×         | узить Lenex   |
| Страховка 👻    | По                                       | Л Укажите пол                          | •             |             |             |       |                            |              |               |           |               |
| Сделать старто | Ф.И.С                                    | . Черкасов                             | Имя           |             | Отчество    |       |                            |              |               |           |               |
| страницеи      | Горо                                     | 4 Укажите город                        |               |             |             | •     |                            |              |               |           | ассейн 25 м)  |
|                | Дата рождени                             | я                                      |               |             |             |       |                            |              |               |           | ассейн 25 м)  |
|                | Имя                                      |                                        | Д.Р.          | Разр.       | Кат.        | Квал. | Город                      | Субъект Р    | Φ             |           | (оассеин 25   |
|                | <ul> <li>Эта<br/>запись Черка</li> </ul> | сов Дмитрий                            | 2001          | MC          |             |       | Казань                     | Республи     | ка Татарстан  | *         |               |
|                | Возрас<br>Переместите сю;                | гные группы<br>ца заголовок столбца, ч | нтобы сгрупг  | пировать за | аписи по эт | До    | бавить новую запись<br>бщу | с указаннымі | и данными     | Отмена    |               |
|                |                                          | ФИО †                                  |               | Д.Р.        | Город       | Разр  | яд Дисциплин               | а            | Тренеры       |           |               |
|                | H 4 0                                    | • •                                    |               |             |             |       |                            | He           | т записей для | а отображ | ения 🖒 🗸      |

Шаг №12; Вводите ФИО спортсмена и выбираете необходимого участника кнопкой «Добавить спортсмена»

| ← C  ■ https:/          | /Isport.net/ | lournament/Applicatio | n/a06c09ca-1tca-4ct/ | -ae3d-369f2e276859 |            | A" | ប | Lμ | ۲≡ ۱   | ⊕ %      | 8     |         | Ľ    |
|-------------------------|--------------|-----------------------|----------------------|--------------------|------------|----|---|----|--------|----------|-------|---------|------|
| = 🛞 i sport             |              |                       |                      |                    |            |    |   |    | 2      | оппорука |       | Михайли | ne F |
|                         |              |                       |                      |                    |            |    |   |    |        |          |       |         |      |
|                         | ФИО          | Черкасов              | Дмитрий              |                    |            |    |   |    |        |          |       |         |      |
|                         | Пол          | 🖲 Муж. 🔾 Жен.         |                      |                    |            |    |   |    |        |          |       |         |      |
|                         | Г.Р.         | 2001                  |                      |                    |            |    |   |    |        |          |       |         |      |
|                         | Город        | Казань                |                      | Ψ.                 |            |    |   |    |        |          |       |         |      |
| Дисциплина              |              |                       |                      | Возр. группа       | Заяв. рез. |    |   |    |        |          |       |         |      |
| вольный стиль 50 м (ба  | ссейн 25 м)  |                       |                      |                    |            |    |   |    |        |          |       | 23.24   |      |
| вольный стиль 100 м (ба | ассейн 25 м  | a)                    |                      |                    |            |    |   |    |        |          |       | 51.12   |      |
| вольный стиль 200 м (ба | ассейн 25 м  | ()                    |                      |                    |            |    |   |    |        |          |       | 1:53.54 |      |
| вольный стиль 400 м (ба | ассейн 25 м  | ()                    |                      |                    |            |    |   |    |        |          |       |         |      |
| вольный стиль 800 м (ба | ассейн 25 м  | 0)                    |                      |                    |            |    |   |    |        |          |       |         |      |
| вольный стиль 1500 м (  | бассейн 25 і | м)                    |                      |                    |            |    |   |    |        |          |       |         |      |
|                         |              |                       |                      |                    |            |    |   |    | Добави | ть учас  | гника | Отме    | на   |

Шаг № 13: появляется список дистанций, в которых спортсмен может принять участие

| ← C                                                                      |                            |               |         |   |                                                                  |                                                                                           |            |  | ☆ | C | ړ≡    | Ē       | ~       |      | 🜔                      |
|--------------------------------------------------------------------------|----------------------------|---------------|---------|---|------------------------------------------------------------------|-------------------------------------------------------------------------------------------|------------|--|---|---|-------|---------|---------|------|------------------------|
|                                                                          |                            |               |         |   |                                                                  |                                                                                           |            |  |   |   | 2     | Ιοπποον | wo (    | 🔊 м. | <u>ขอษัสดุต ที่อัส</u> |
|                                                                          |                            |               |         |   |                                                                  |                                                                                           |            |  |   |   |       |         |         |      | ×                      |
| Φ                                                                        | ИО                         | Черкасов      | Дмитрий |   |                                                                  |                                                                                           |            |  |   |   |       |         |         |      |                        |
| п                                                                        | Іол                        | 🖲 Муж. 🔾 Жен. |         |   |                                                                  |                                                                                           |            |  |   |   |       |         |         |      |                        |
| г                                                                        | .P.                        | 2001          |         |   |                                                                  |                                                                                           |            |  |   |   |       |         |         |      |                        |
| Гор                                                                      | од                         | Казань        |         |   | *                                                                |                                                                                           |            |  |   |   |       |         |         |      |                        |
| Дисциплина                                                               |                            |               |         |   | Возр. группа                                                     |                                                                                           | Заяв. рез. |  |   |   |       |         |         |      |                        |
| вольный стиль 50 м (бассейн 2                                            | 25 м)                      |               |         |   |                                                                  |                                                                                           |            |  |   |   |       |         |         | 23   | 3.24                   |
| вольный стиль 100 м (бассейн                                             | 25 м)                      |               |         |   |                                                                  |                                                                                           |            |  |   |   |       |         |         | 5    | 1.12                   |
| вольный стиль 200 м (бассейн                                             | 25 м)                      |               |         | Q |                                                                  |                                                                                           |            |  |   |   |       |         |         | 1:53 | 3.54                   |
| вольный стиль 400 м (бассейн                                             | 25 м)                      |               |         |   |                                                                  |                                                                                           |            |  |   |   |       |         | -       |      |                        |
| вольный стиль обо м (бассейн                                             | 25 m)                      |               |         | 0 | <b>Мужчин</b><br>вольный                                         | <b>ы</b><br>стиль 400 м                                                                   | )          |  |   |   |       |         |         | _    |                        |
| вольный стиль 1500 м (бассей                                             | н 25 м                     | 1)            |         |   | (бассеин.)<br>Женщин                                             | 25 м) - Мужчины<br>НЫ                                                                     |            |  |   |   |       |         |         |      |                        |
|                                                                          |                            |               |         |   | вольный<br>(бассейн 2                                            | стиль 400 м<br>25 м) - Женщины                                                            |            |  |   |   | Добав | ить уч  | астника | a (  | )тмена                 |
| вольный стиль <del>боо м (dacceйн</del><br>вольный стиль 1500 м (бассейн | <del>25 м)</del><br>н 25 м | 1)            |         |   | Мужчин<br>вольный<br>(бассейн<br>Женщин<br>вольный<br>(бассейн 2 | <b>ы</b><br>стиль 400 м<br>25 м) - Мужчины<br><b>ны</b><br>стиль 400 м<br>25 м) - Женщины | )          |  |   |   | Добав | ить уч  | астника | a (  | Отмена                 |

Шаг №14: выбираете нужные дистанции поставив на галочку и выбрав возрастную группу.

| ← C ♠ https://lsport.ne        | et/Tournamen    | /Applicatio | n/a06c09ca-1fc | a-4cf7-ae3d-3 | 69f2e27685 | 9                                                         | A | ☆ | Φ       | £_≡   | Ē       | ~      |          |          | b      |
|--------------------------------|-----------------|-------------|----------------|---------------|------------|-----------------------------------------------------------|---|---|---------|-------|---------|--------|----------|----------|--------|
| = (iii)   SPORT                |                 |             |                |               |            |                                                           |   |   |         | 7     | Полле   | פעשר   | <u>.</u> | ปนขอมักก | ο Πάτη |
|                                |                 |             |                |               |            |                                                           |   |   |         |       |         |        |          |          | ×      |
| ФИ                             | О Черкас        | OB          | Дмитрий        |               |            |                                                           |   |   |         |       |         |        |          |          | Î      |
| По                             | л 🔍 Муж.        | Жен.        |                |               |            |                                                           |   |   |         |       |         |        |          |          | - 1    |
| L.F.                           | <b>2</b> . 2001 |             |                |               |            |                                                           |   |   |         |       |         |        |          |          | - 1    |
| Горо                           | <b>А</b> Казань |             |                |               | *          |                                                           |   |   |         |       |         |        |          |          | -1     |
| Дисциплина                     |                 |             |                |               | Возр. груг | ina                                                       |   |   |         | Заяв. | рез.    |        |          |          |        |
| вольный стиль 50 м (бассейн 25 | м)              |             |                |               |            |                                                           |   |   |         |       |         |        |          | 23.24    |        |
| вольный стиль 100 м (бассейн 2 | 5 м)            |             |                |               |            |                                                           |   |   |         |       |         |        |          | 51.12    |        |
| вольный стиль 200 м (бассейн 2 | 5 м)            |             |                |               |            |                                                           |   |   | -       | -     | -       |        | Ŀ        | 59.54    |        |
| вольный стиль 400 м (бассейн 2 | 5 м)            |             |                | Z             | вольнь     | <b>Мужчины</b><br>ій стиль 400 м (бассейн 25 м) - Мужчині | × |   |         |       |         |        | 5:       | 04.26    | )      |
| вольный стиль 800 м (бассейн 2 | 5 м)            |             |                |               |            |                                                           |   |   |         |       |         |        |          |          |        |
|                                | 25)             |             |                |               |            |                                                           |   |   | ĺ       | Доба  | авить у | частни | ка       | Отмен    | ia T   |
|                                | M 🖌 0           |             |                |               |            |                                                           |   |   | Нет заг | исеи, | для от  | бораж  | ения     | C        | -      |

Шаг №15: Вводите заявочный результат спортсмена, например - 5:04.26 (сотые обозначаются точкой)

После того, как Вы выбрали дистанции и указали заявочный результат, следует нажать клавишу «Добавить участника»

| ← C <sup>①</sup> https://lsport.net/Tournament/Application/a06c09ca-1fca-4cf7-ae3d-369f2e276859 |                              |                        |              |               |                                                        |                    |                                                                 | ≡ ( <u>⊕</u> | ~~       |      | 🜔            |  |  |
|-------------------------------------------------------------------------------------------------|------------------------------|------------------------|--------------|---------------|--------------------------------------------------------|--------------------|-----------------------------------------------------------------|--------------|----------|------|--------------|--|--|
| = 🎲 LSPORT                                                                                      |                              |                        |              |               |                                                        |                    |                                                                 | ? Подде      | ржка     | 🛞 Ми | іхайлов Пётр |  |  |
| Организации                                                                                     | Назван                       | е Казань Заявка        | )            | Эстафет       |                                                        |                    |                                                                 |              |          |      |              |  |  |
| Страховка 👻                                                                                     | Дополнительные услу          | ги 😻 Застраховать вс   | ех спортсмен | юв в списке   |                                                        | 🖾 эстаф            | ⊠ эстафеты<br>В эстафета 4х100 м - вольный стиль (бассейн 25 м) |              |          |      |              |  |  |
| Сделать стартовой                                                                               |                              | 😭 Заказать прожи       | вание/питани | 🖾 эстаф       | 🖾 эстафета 4х200 м - вольный стиль (бассейн 25 м)      |                    |                                                                 |              |          |      |              |  |  |
| страницеи                                                                                       |                              |                        | видеосвемку  | ⊠ эстаф<br>м) | 🖾 эстафета 4x100 м - комбинированная (бассейн 25<br>м) |                    |                                                                 |              |          |      |              |  |  |
|                                                                                                 | Спортсмены Сотрудни          | ки Документы           |              |               |                                                        |                    |                                                                 |              |          |      |              |  |  |
|                                                                                                 | +Добавить участника          |                        |              |               |                                                        |                    |                                                                 |              |          |      | - 1          |  |  |
|                                                                                                 | Дисципл                      | ины                    |              |               |                                                        |                    |                                                                 |              |          |      |              |  |  |
|                                                                                                 | Возрастные гру               | пы                     |              |               |                                                        |                    |                                                                 |              |          |      |              |  |  |
|                                                                                                 | Переместите сюда заголо      | зок столбца, чтобы сгр | уппировать   | записи по эт  | тому столбцу                                           |                    |                                                                 |              |          |      |              |  |  |
|                                                                                                 | ФИО <sup>†</sup>             |                        | Д.Р.         | Город         | Разряд                                                 | Дисциплина         | Тренер                                                          | эы           |          |      |              |  |  |
|                                                                                                 | □♥ [2] []<br>Уеркасо<br>●ПСС | Дмитрий<br>Н Ад пд пд  | 2001         | Казань        | MC                                                     | K 400.BC.(5:04.26) | $\mathbf{\mathcal{A}}$                                          |              |          |      |              |  |  |
|                                                                                                 | H 4 1 + H                    |                        |              |               |                                                        |                    | Отображен                                                       | чы запис     | си 1 - 1 | из 1 | C            |  |  |

Шаг №16: напротив заявленной дистанции необходимо поставить галочку (далее повторяете всё с каждым спортсменом)

|                                                                                 |                         |                       |                  |                |                                                   |                        |                        | - 0                     |  |  |  |  |  |  |
|---------------------------------------------------------------------------------|-------------------------|-----------------------|------------------|----------------|---------------------------------------------------|------------------------|------------------------|-------------------------|--|--|--|--|--|--|
| = 🎲 LSPORT                                                                      |                         |                       |                  |                |                                                   |                        | ? Под                  | держка 💿 Михайлов Пётр  |  |  |  |  |  |  |
| Организации                                                                     | Другая заявка Скачать д | ля заполнения в Excel | Загрузить изм    | енения в Excel | ₿Печать                                           | Удалить заявку         | 👟 🛃 Скачать Lenex      | 🛰 🔔 Загрузить Lenex 🛛   |  |  |  |  |  |  |
| Страховка 👻                                                                     | Соревнова               | ния Чемпионат Респ    | ублики Татарстан | по плаванию    |                                                   | Доку                   | Документы              |                         |  |  |  |  |  |  |
| Сделать стартовой                                                               | Автор зая               | аки Михаилов Петр     |                  |                |                                                   | ØIIC                   | <b>С</b> ПОЛОЖЕНИЕ     |                         |  |  |  |  |  |  |
| страницей                                                                       | Tidaba                  | Казань Заявка         |                  |                |                                                   | Эста                   | Эстафеты               |                         |  |  |  |  |  |  |
|                                                                                 | Дополнительные усл      | уги 🛛 💝 Застраховать  | всех спортсмено  | S 90           | 🖾 эстафета 4x100 м - вольный стиль (бассейн 25 м) |                        |                        |                         |  |  |  |  |  |  |
|                                                                                 |                         | 🗥 Заказать про        | живание/питание  | 9              |                                                   | Se 🖸                   | тафета 4х200 м - вольн | ый стиль (бассейн 25 м) |  |  |  |  |  |  |
|                                                                                 |                         | 🖸 Заказать фот        | о-/видеосъемку   |                | 🖾 90                                              | тафета 4x100 м - комби | нированная (бассейн 25 |                         |  |  |  |  |  |  |
|                                                                                 |                         |                       |                  |                |                                                   | м)                     |                        |                         |  |  |  |  |  |  |
|                                                                                 | Спортсмены Сотрудн      | іки Документы         |                  |                |                                                   |                        |                        |                         |  |  |  |  |  |  |
| +Добавить участника                                                             |                         |                       |                  |                |                                                   |                        |                        |                         |  |  |  |  |  |  |
|                                                                                 | Дисцип                  | ины                   |                  |                |                                                   |                        |                        |                         |  |  |  |  |  |  |
|                                                                                 | Возрастные гр           | /006                  |                  |                |                                                   |                        |                        |                         |  |  |  |  |  |  |
|                                                                                 |                         |                       |                  |                |                                                   |                        |                        |                         |  |  |  |  |  |  |
| Переместите сюда заголовок столбца, чтобы сгруппировать записи по этому столбцу |                         |                       |                  |                |                                                   |                        |                        |                         |  |  |  |  |  |  |
|                                                                                 | ΟΝΦ                     | ΦN0 †                 |                  |                | Разряд                                            | Дисциплина             | Тренеры                |                         |  |  |  |  |  |  |
| https://lsport.net/Tournament/Apply/f                                           | 0 😞 🕝 🗂 Церкас(         | е Дмитрий             | 2001             | Казань         | MC                                                | К 🖾 .400.вс.(5:04      | 1.26) ",               | -                       |  |  |  |  |  |  |

Шаг №17: По окончании выбора всех спортсменов следует нажать на клавишу «Другая заявка»

| ← C ⊡ https://lsp                                            | port.net/Tournament/Apply/f476                           | d125-ccb5-4f0e-adeb-38c446710e44                                                                                                    |                              | A"      | ආ<br>ආ  | £≡ <i>(</i> ∉ |        |          | 🕑            |  |  |  |  |
|--------------------------------------------------------------|----------------------------------------------------------|----------------------------------------------------------------------------------------------------|------------------------------|---------|---------|---------------|--------|----------|--------------|--|--|--|--|
| = 🎧 LSPORT                                                   |                                                          |                                                                                                    |                              |         |         | ? Под         | держка | ()<br>() | ихайлов Пётр |  |  |  |  |
| Организации<br>Страховка -<br>Сделать стартовой<br>страницей | Пазвание<br>Возрастные группы<br>Дисциплины<br>Документы | Мужчины, Женщины<br>вольный стиль 50 м (бассейн 25 м), вольный стиль 100 м (бассейн 25 м), вольный стиль 200 м (бассейн 25 м), вольный стиль 400<br>м (бассейн 25 м), вольный стиль 800 м (бассейн 25 м), вольный стиль 1500 м (бассейн 25 м), на спине 50 м (бассейн 25 м), на<br>спине 100 м (бассейн 25 м), на спине 200 м (бассейн 25 м), брасс 50 м (бассейн 25 м), брасс 100 м (бассейн 25 м), брасс 200 м<br>(бассейн 25 м), баттерфляй 50 м (бассейн 25 м), баттерфляй 100 м (бассейн 25 м), баттерфляй 200 м (бассейн 25 м), комплексное<br>плавание 100 м (бассейн 25 м), комплексное плавание 200 м (бассейн 25 м), комплексное плавание 400 м (бассейн 25 м),<br>эстафета 4х100 м - вольный стиль (бассейн 25 м), эстафета 4х200 м - вольный стиль (бассейн 25 м), эстафета 4х100 м -<br>комбинированная (бассейн 25 м) |                              |         |         |               |        |          |              |  |  |  |  |
|                                                              | Ваши заявки                                              | +Добавить новую заявку                                                                                                    | ↓╤Объединить отмеченные заяе | вки     |         |               |        |          |              |  |  |  |  |
|                                                              | Opra                                                     | анизация/Территория                                                                                                    | Организация                  |         | Спортсм | енов          | Сотр   | удников  |              |  |  |  |  |
|                                                              | 🗆 🕝 🔂 Каза                                               | ань Заявка                                                                                                    | Михайлов П.Н. 💌              |         | 1       |               | 0      |          |              |  |  |  |  |
|                                                              | Общее количество участн<br><b>Кол-во заявок</b> 1        | иков                                                                                                    |                              |         | 1       |               | 0      |          |              |  |  |  |  |
|                                                              |                                                          |                                                                                                    |                              | Мужчины |         | Женщины       |        | Итог     | 0            |  |  |  |  |
|                                                              | FO //                                                    | 05)                                                                                                    |                              | ^       |         | 0             |        | 0        | *            |  |  |  |  |

## Подача заявки на участие в соревнованиях завершена